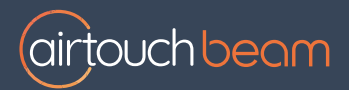

# Install QuickTips

# Connecting the AirTouch Beam

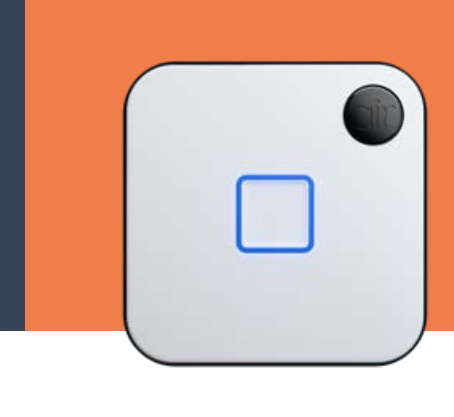

This guide, will walk you through a detailed set-up of how to connect the AirTouch Beam

## Powering on the device

- 1. Unbox your AirTouch Beam device.
- 2. Plug in the device using the provided USB cable and power adapter.
- 3. The LED indicator will blink green, indicating it's ready for setup.

# Optimal placement and range

- Line of Sight: Place the AirTouch Beam within a clear line of sight to your Air Conditioner (AC).
- **Distance:** For best results, place the device within 4 meters of your AC Place it in a convenient location as close to your unit as possible.
- Your Beam device may work up to 10 meters away from your AC depending on the conditions.
- Avoid Obstacles: Ensure no objects block the infrared signal.
- Mounting Suggestions:
  - Wall Mounting: Use adhesive strips or screws.Shelf Placement: Position on a stable surface.
- Environmental Factors: Keep the device away from direct sunlight, moisture, and extreme temperatures.

# Download the App

Scan the QR code below to be directed to your App store, or follow the instructions on the right.

Download Link:

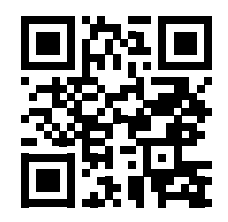

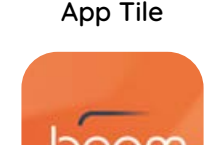

#### iOS Devices:

- Open the Apple
  App Store
- Search for "AirTouch Beam"
- Tap "Get" to install

#### Android Devices:

- Open the Google Play Store
- Search for "AirTouch Beam"
- Tap "Install"

# Adding your device to the App

- 1. Open the AirTouch Beam app.
- 2. Create or Sign In to your AirTouch account.

Note: Email address must be verified to start the setup process. Check junk mail for verification email.

- 3. Create your Location this will confirm the location of AirTouch Beam.
- 4. Tap "Add Device" on the app's home screen.
- 5. Ensure your Beam device is on, and the LED light is flashing Light Blue to indicate paring mode.

- 6. Use your phone camera to scan the Matter QR code on the back of the device or in box leaflet.
- 7. The app will ask to join, Network : "AT Beam [000000]", this will connect your phone to your Beam.
- 8. Select the WiFi network you would like to add your device to and enter the password. Double check that your WiFi password is correct before continuing. This will connect your Beam to the chosen network.

Note: If you have an AirTouch 5, and would like the Beam to be displayed – please select the WiFi network that your AirTouch 5 is connected to.

9. Select a name for your device. This can be what you call the room your AC is in or the brand name of your AC.

Note: If your device is not in pairing mode, you can reset it by holding the button on the device for 8 seconds. Beam will blink Red to initiate the reset, then blink light Blue to indicate ready for setup.

## Sync your AC

- 1. After setting the name of your Beam device, you will be prompted to Identify your AC, this is done using your existing AC remote control.
- 2. When prompted by the app, point your AC remote at the **Qir** logo on the front of your Beam device. Press the power button once on your AC remote, wait until connection is confirmed.
- 3. Select your AC brand from the list.
- 4. If your AC brand was not detected, you can select it manually.
- 5. Test the shortlisted profiles for your brand until you find a good match.
- 6. Press select profile when you find a profile that controls your AC correctly.
- 7. AirTouch Beam will flash green to confirm setup completion.

Note: You can start using the Beam right away, but for the best accuracy in temperature readings, we recommend having it powered on for at least 1 hour before using the temperature data as a reference.

# Welcome, to the World of Smart Control

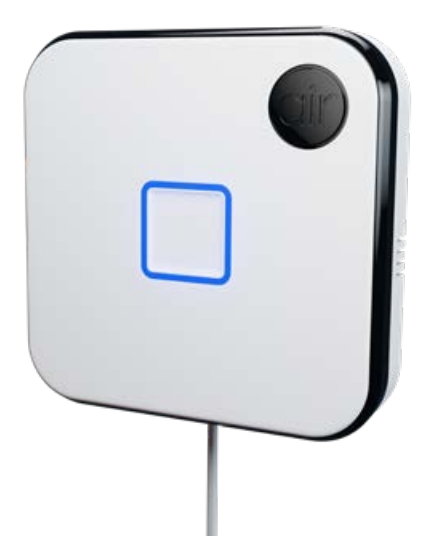

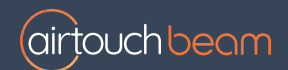

Liability and Disclaimer

All specifications and procedures are correct at time of publication, but are subject to change without notice. Please read the instructions before installing this AirTouch Beam. Polyaire Pty Ltd does not accept any responsibility for loss or damage that may occur as a result of the incorrect installation or operation of this AirTouch Beam.

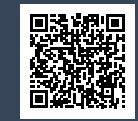

#### airtouch.net.au

ouch.net.au/smart-airitioning/airtouch-beam/ Version 1.0 February 2025 © Polyaire Pty Ltd